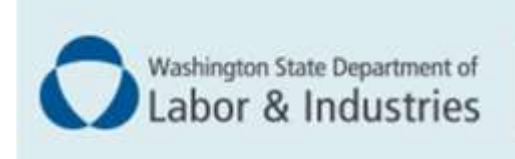

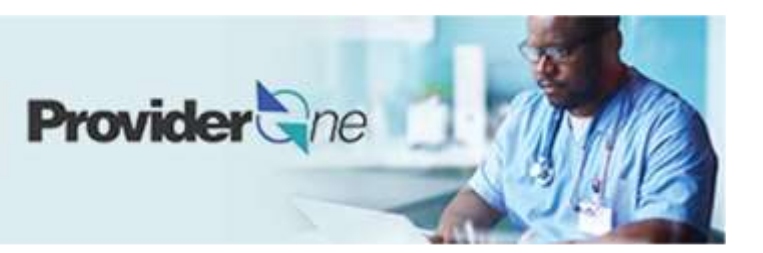

# Adding Servicing Providers to a domain

ProviderOne User Guide

Updated March 2025 Disclaimer: Every effort was made to ensure this manual's accuracy. However, in the unlikely event of an actual or apparent conflict between this document and department rule, the department rule controls.

## **Adding Servicing Providers**

In order to ensure there are no billing issues with your group or servicing accounts, please complete the following steps to add all servicing providers associated with your provider group.

**Important Note:** Only select locations where the provider will be providing services to injured workers. They will be issued a unique billing account for each location

## PROVIDER ENROLLMENT GUIDES

Use this link for more information about adding servicing providers to a group domain:

Modification Guide for Group/FAOI

Use this link to start a new servicing provider enrollment:

Enrolling as an Individual Servicing Provider

## **Step 1: Check for a Provider Domain**

### CHECKING IF THE PROVIDER EXISTS IN PROVIDERONE:

• Click Add.

| 00   | Servicing Provide                     | 115                       |                                   |                                 |               |                          |                                 |               | ^           |
|------|---------------------------------------|---------------------------|-----------------------------------|---------------------------------|---------------|--------------------------|---------------------------------|---------------|-------------|
| File | e By:                                 |                           |                                   | Øthe                            |               | 🖹 bare Filter            |                                 | ¥14,7000 +    |             |
| 0    | Servicing Provider<br>SSN/FEIN<br>+ * | Bervicing Provider<br>NPI | ProviderOne ID /<br>Application # | ProviderOnerApplication<br>Name | Agency<br>a * | Billing Location<br>Code | Billing Location<br>Name<br>+ * | Blart<br>Dete | End<br>Date |
|      |                                       |                           |                                   | No Records Found I              |               |                          |                                 |               |             |

- Enter the SSN/FEIN of the servicing provider, and one of the following: NPI, Application #or ProviderOne ID.
- Enter the **Start Date. Leave the End Date Field blank.**

| ш | Add Servicing Provider Association |                  |   |                 |  |  |  |  |
|---|------------------------------------|------------------|---|-----------------|--|--|--|--|
|   | SSN/FEIN:                          |                  | • | NPI:            |  |  |  |  |
|   | Application Id:                    |                  | ) | ProviderOne Id: |  |  |  |  |
|   | Start Date:                        |                  |   | End Date:       |  |  |  |  |
|   |                                    | Confirm Provider |   |                 |  |  |  |  |

• Click **Confirm Provider**.

Note:

- If the provider you are adding has an active L&I ProviderOne domain, continue in Option 1
- If ProviderOne states the Provider **does not exist in the Database** continue in **Option 2**

## **OPTION 1: PROVIDER EXISTS IN PROVIDERONE**

If the Individual Provider exists in ProviderOne, follow these steps:

- If the Provider is found, you will be prompted to add an agency.
- Follow the system prompts.
- Once you have completed the association, stay in Step 14 and filter by Status I%.
- Click on the providers name to complete the enrollment by using Step 14 of <u>this guide</u>.
- Review each required step and upload the required documents at the final step.
- Submit new application modification for L&I review.
- Repeat steps 1-6 for each additional provider.
- Go back into the group and submit modification once you have completed your updates.

#### **OPTION 2: PROVIDER DOESN'T EXIST IN DATABASE**

To add individual servicing providers who do not exist in ProviderOne, follow these steps:

- Click to <u>Apply for an L&I account through ProviderOne</u>.
- Choose individual provider enrollment.
- Please use individual provider's Social Security Number (SSN) and National Provider Identification (NPI).
- For servicing type, you must select "servicing only".
- Complete all required steps for this enrollment by using this <u>guide</u>.
- **Only select** the primary taxonomy for the individual. L&I only requires the primary taxonomy.
- Step 15 of the providers' application is where you add the group NPI (type 2) to associate the provider to your group.
- Step 19, the final step, indicates all **required documents** you need to upload before you submit. Make sure all documents are complete and signed.
- Click "Submit Enrollment" to send to L&I for review.